Электронная библиотека (ЭБ) РГРТУ – информационная система, включающая аннотированную коллекцию полнотекстовых файлов (электронных образовательных ресурсов) РГРТУ, используемая для информационного обеспечения образовательной и научной деятельности университета, и обеспечивающая возможность доступа к этим ресурсам обучающимся и работникам РГРТУ.

ЭБ является частью электронной информационно-образовательной среды РГРТУ, обеспечивающей освоение обучающимися образовательных программ РГРТУ.

ЭБ обеспечивает доступ к электронным образовательным ресурсам (ЭОР), оперативное информационное и библиотечное обслуживание обучающихся, преподавателей и других работников РГРТУ.

Доступ пользователей к ЭБ РГРТУ осуществляется по адресу: <u>http://elib.rsreu.ru</u>

Задачи ЭБ РГРТУ:

– повышение качества и оперативности обслуживания пользователей
НБ РГРТУ, расширение перечня информационных услуг в РГРТУ;

– долгосрочное хранение электронных документов и электронных изданий РГРТУ;

 обеспечение доступа пользователей к электронным документам и электронным изданиям РГРТУ;

 – обеспечение доступа к учебной и справочной информации в электронной форме.

Фонд ЭБ РГРТУ включает в себя аннотированную коллекцию полнотекстовых файлов (электронных образовательных ресурсов), на данный момент более 2200 экземпляров учебных пособий, методических указаний, монографий.

Обучающиеся, преподаватели и работники университета имеют свободный доступ из корпоративной сети РГРТУ и авторизованный доступ из сети Интернет для просмотра и скачивания ЭОР. Предоставление доступа обучающихся РГРТУ к ЭБ обеспечивают деканаты факультетов (институт магистратуры и аспирантуры).

Чтобы авторизоваться в ЭБ РГРТУ, в правом верхнем углу главной страницы библиотеки надо нажать кнопку «Авторизация».

|                         | БИ                 | БЛИОТЕКА                     | у 🗳 Автор   |
|-------------------------|--------------------|------------------------------|-------------|
|                         |                    |                              |             |
| 🤌 Условия размещен      | ия материалов      | 🄌 Правила пользования биб    | лиотекой    |
| Основные типы рес       | урсов              |                              |             |
| Сегодня: 07.10.2020     |                    | Число посещений:             |             |
| ВЫБОР РЕСУРСА ПО        | типу               |                              |             |
| Учебные и учебно-мет    | одические материал | ы 🗸                          |             |
| все                     | ~                  | ]                            | поиск       |
| все<br>ВыБОР РЕСУРСА ПО | КРИТЕРИЯМ          |                              | • поиск     |
| названию                |                    |                              |             |
| автору                  |                    |                              |             |
| номеру*                 |                    |                              |             |
| году издания            |                    |                              |             |
| ключевым словам         |                    |                              |             |
|                         | ·                  | *- для методических указаний | РГРТУ поиск |
|                         |                    |                              |             |
|                         |                    |                              |             |

Затем во всплывающем окне ввести свой логин и пароль от Единой образовательной среды РГРТУ:

|                   | Требуется аутентификация                   |  |  |
|-------------------|--------------------------------------------|--|--|
| and and a second  | Сайт запрашивает имя пользователя и пароль |  |  |
| Имя пользователя: |                                            |  |  |
| Пароль:           |                                            |  |  |
|                   | Отмена ОК                                  |  |  |

Поиск материалов в ЭБ можно осуществить по одному или нескольким параметрам в разделе «Выбор ресурса по критериям»

| ВЫБОР РЕСУРСА ПО | КРИТЕРИЯМ                                |
|------------------|------------------------------------------|
| названию         |                                          |
| автору           |                                          |
| номеру*          |                                          |
| году издания     |                                          |
| ключевым словам  |                                          |
|                  | *- для методических указаний РГРТУ поиск |

Обратите внимание, поиск чувствителен к регистру!

В результатах поиска можно выбрать интересующую позицию, чтобы увидеть во всплывающем окне более подробную информацию о документе:

|                                                      | elib.rsreu.ru/ebs/show/1947 |                                                                                                |  |
|------------------------------------------------------|-----------------------------|------------------------------------------------------------------------------------------------|--|
| Морозов Д.А., Горлин О.А<br>Электроника              | NH¢                         | ОРМАЦИЯ О РЕСУРСЕ ЧИТАТЬ                                                                       |  |
|                                                      | Ссылка на ресурс            | https://elib.rsreu.ru/ebs/download/1947                                                        |  |
|                                                      | Название                    | Электроника                                                                                    |  |
| Электроника читать                                   | Авторы                      | Дятлов Р.Н., Миловзоров О.В., Мусолин А.К.                                                     |  |
|                                                      | Авторский договор           |                                                                                                |  |
| Дятлов Р.Н., Миловзоров О.В.                         | Тип ресурса                 | Учебные и учебно-методические материалы<br>Методические указания                               |  |
|                                                      | Предметная область          | Электроника. Радиотехника<br>Теоретические основы электронной техники                          |  |
| 📷 Морозов В.Н., Струтинский Ю.А., Кряков В.Г.        | Кафедра                     |                                                                                                |  |
| Электроника, микрозлектроника и нанозлектроника. Ч.1 | удк/ббк                     | 621.38(021)                                                                                    |  |
|                                                      | Шифр                        | 621.38(021)                                                                                    |  |
| Морозов В.Н., Струтинский Ю.А., Кряков В.Г.          | Год выпуска                 | 2019                                                                                           |  |
| Читать                                               | Номер метод. указ.          | 5345                                                                                           |  |
|                                                      | Аннотация                   | Рассмотрены работа биполярного и полевого транзисторов,<br>их характеристики и схемы включений |  |
| Электроника: межвуз. сб. науч. трудов читать         | Дата публикации             | 25.06.2019                                                                                     |  |
|                                                      | Счетчик обращений           | 6                                                                                              |  |

При нажатии кнопки «**Читать**» начнется скачивание выбранного материала.

Также ресурсы в ЭБ можно отсортировать по типу:

| Учебные и учебно-методические материал                                                                                                    | ы 🗸   |
|----------------------------------------------------------------------------------------------------|-------|
| BCE                                                                                                    | поиск |
| BCE                                                                                                    |       |
| Учебник<br>Учебное пособие<br>Хрестоматия<br>Учебная программа (курса, дисциплины)<br>Практикум<br>Методические указания<br>Тематический тестовый комплект<br>Конспект лекций<br>Магистерская диссертация<br>Дипломный проект<br>Выпускная работа бакалавра<br>Курсовой проект/работа<br>Реферат | поиск |

Или тематике:

| ΒЫБОР РЕСУРСА ПО ТЕМАТИКЕ |         |
|---------------------------|---------|
| Информатика               | ~       |
| Общие вопросы информатики | • поиск |

Тематика представлена в соответствии с Государственным Рубрикатором НТИ России.